## **REQUEST ACCESS TO ARCGIS FIELD MAPS** for interactive mobile maps and field data collection

## <u>STEP 1</u>

Request a NIFC ArcGIS Account if you do not already have one

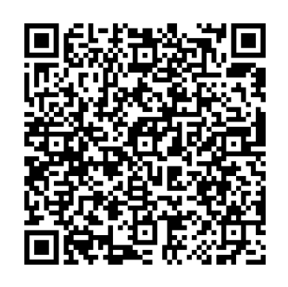

## <u>STEP 2</u>

Request access to collect and/or view incident data

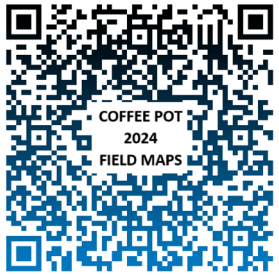

## <u>STEP 3</u>

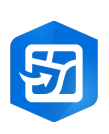

Search "ArcGIS Field Maps" in the App Store for iPhone & on Google Play for Androids Sign into your NIFC ArcGIS account through the app once installed

For More Instructions on how to use Field Maps, scan code below:

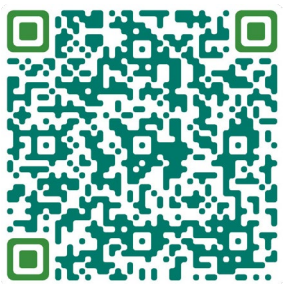